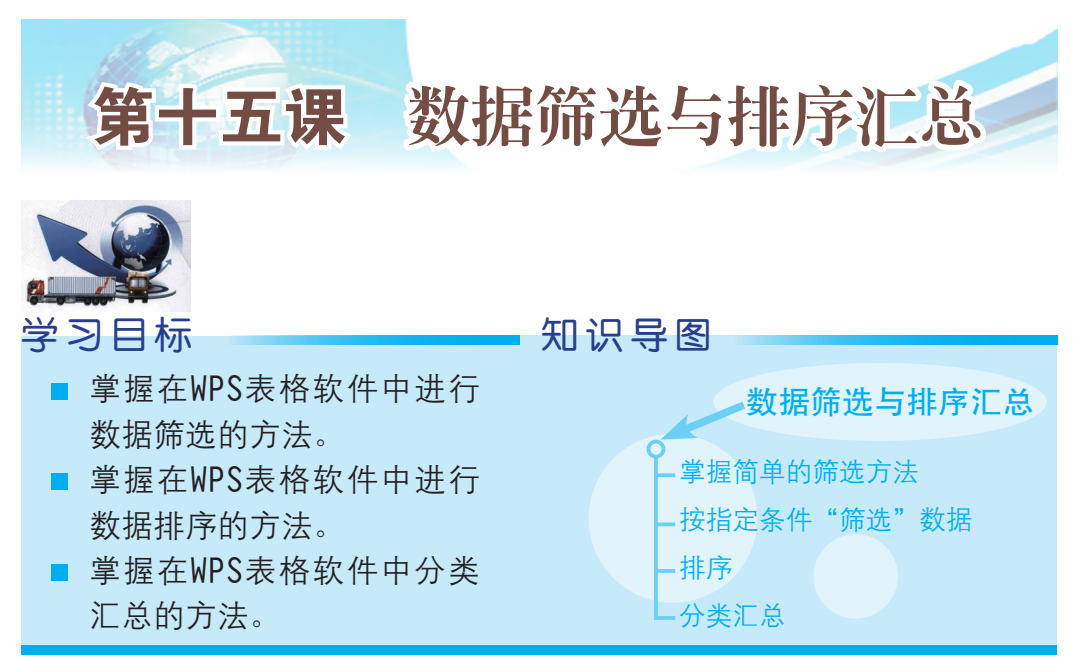

空气质量的好坏可依据空气中污染物浓度的高低来判断。空气污染是 一个复杂的现象,在特定时间和地点,空气污染物浓度受到许多因素影 响。来自固定和流动污染源的人为污染物排放是影响空气质量的最主要因 素之一,其中包括车辆尾气、工业企业生产排放、居民生活和垃圾焚烧 等。城市的发展密度、地形地貌和气象等也是影响空气质量的重要因素。 广东省的空气质量如何?全国哪个城市的空气质量最好?我们访问国家环 境保护部中心网站,单击右上角的 更多....,将会链接到全国城市空气质量 日报数据表,如图15-1所示。

| 中华人民共和国环境保护部                 | 部一政府网站数据中心                    | - Microsoft Interne                                  | et Explorer                                              |                                  |                                 |                          |            |
|------------------------------|-------------------------------|------------------------------------------------------|----------------------------------------------------------|----------------------------------|---------------------------------|--------------------------|------------|
| 文件(E) 編辑(E) 查看(Y)            | 收藏(4) 工具(1) 帮助                | h (£)                                                |                                                          |                                  |                                 |                          | <u></u>    |
| 36週 • 🗇 · 🕑 2 🏠              | ▶ 🎾 搜索 ☆ 收藏夹                  | 🛛 🖓 • 🖓 🔟 • 🕅 i                                      | N                                                        |                                  |                                 |                          |            |
| 部址 (1) 🤌 http://datacenter.u | nep.gov.cn/report/air_d       | laily/air_dairy.jsp?@lang=                           |                                                          |                                  |                                 |                          | ▶ 🔁 转到 6座3 |
|                              | 中华人民<br>Ministry of Environme | <mark>共和国环境</mark><br>Intal Protection of the People | <mark>保护部</mark> 数据中心<br><sup>'S Republic of China</sup> |                                  |                                 | 100-1000131313750000846- |            |
|                              |                               |                                                      |                                                          |                                  | -                               | 2016年01月08日 星期五 11:18    |            |
|                              | 🛛 🦄 悠的位置: 🏦                   | ① -> 数据中心 -> 全国城市                                    | 空气质量日报                                                   | Horinationalise interinstitution | enderen sontenes menne et manne | 返回数据中心                   |            |
|                              |                               |                                                      | 城市:                                                      | 🔎 査 词                            |                                 |                          |            |
|                              |                               |                                                      | 全国城市空气                                                   | 质量日报                             |                                 |                          |            |
|                              | 序号                            | 城市                                                   | 日期                                                       | AQI指数                            | 空气质量级别                          | 首要污染物                    |            |
|                              | 1                             | 北京市                                                  | 2016-01-07                                               | 35                               | tt                              |                          |            |
|                              | 2                             | 天津市                                                  | 2016-01-07                                               | 54                               | R                               | PM10                     |            |
|                              | 3                             | 石家庄市                                                 | 2016-01-07                                               | 143                              | 轻度污染                            | PM2. 5                   |            |
|                              | 4                             | 唐山市                                                  | 2016-01-07                                               | 55                               | 民                               | PM10                     |            |
|                              | 5                             | 秦皇岛市                                                 | 2016-01-07                                               | 60                               | R                               | PM10                     |            |
|                              | 6                             | 邯郸市                                                  | 2016-01-07                                               | 186                              | 中度污染                            | PM2.5                    |            |
|                              | 7                             | 那合市                                                  | 2016-01-07                                               | 158                              | 中度污染                            | PW2.5                    |            |
|                              | 8                             | 保定市                                                  | 2016-01-07                                               | 149                              | 轻度污染                            | PW2.5                    |            |
|                              | 9                             | 承德市                                                  | 2016-01-07                                               | 31                               | 枕                               |                          |            |
|                              | 10                            | 沧州市                                                  | 2016-01-07                                               | 58                               | R                               | 802                      |            |
|                              | 11                            | 廊坊市                                                  | 2016-01-07                                               | 52                               | R                               | PM10                     | 8          |

图15-1 空气质量数据

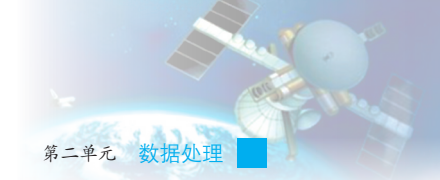

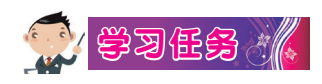

请将全国城市空气质量日报数据复制到WPS表格,整理表格数据如图 15-2所示。

|    | A  | В   | С    | D        | Ε     | F      | G         |
|----|----|-----|------|----------|-------|--------|-----------|
| 1  |    | 全   | 国力   | 成 市      | 空 气   | 质 量    | 日报        |
| 2  | 序号 |     | 城市   | 日期       | AQI指数 | 空气质量级别 | 首要污染物     |
| 3  |    | 1   | 北京市  | 2016-1-7 | 35    | 优      |           |
| 4  |    | - 2 | 天津市  | 2016-1-7 | 54    | 良      | PM10      |
| 5  |    | 3   | 石家庄市 | 2016-1-7 | 143   | 轻度污染   | PM2.5     |
| 6  |    | 4   | 唐山市  | 2016-1-7 | 55    | 良      | PM10      |
| 7  |    | - 5 | 秦皇岛市 | 2016-1-7 | 60    | 良      | PM10      |
| 8  |    | 6   | 邯郸市  | 2016-1-7 | 186   | 中度污染   | PM2.5     |
| 9  |    | - 7 | 邢台市  | 2016-1-7 | 158   | 中度污染   | PM2.5     |
| 10 |    | 8   | 保定市  | 2016-1-7 | 149   | 轻度污染   | PM2.5     |
| 11 |    | - 9 | 承德市  | 2016-1-7 | 31    | 优      |           |
| 12 |    | 10  | 沧州市  | 2016-1-7 | 58    | 良      | NO2       |
| 13 |    | 11  | 廊坊市  | 2016-1-7 | 52    | 良      | PM10      |
| 14 |    | 12  | 衡水市  | 2016-1-7 | 93    | 良      | PM2.5     |
| 15 |    | 13  | 张家口市 | 2016-1-7 | 37    | 优      |           |
| 16 |    | 14  | 太原市  | 2016-1-7 | 56    | 良      | SO2, PM10 |
| 17 |    | 15  | 大同市  | 2016-1-7 | 57    | 良      | S02       |
| 18 |    | 16  | 阳泉市  | 2016-1-7 | 63    | 良      | S02       |
| 19 |    | 17  | 长治市  | 2016-1-7 | 86    | 良      | S02       |
| 20 |    | 18  | 晋城市  | 2016-1-7 | 149   | 轻度污染   | PM2.5     |
| 21 |    | 19  | 朔州市  | 2016-1-7 | 94    | 良      | S02       |
| 22 |    | 20  | 晋中市  | 2016-1-7 | 80    | 良      | S02       |

术语和定义:空气质量指数 air quality index (AQI), 定量描述空气质量状况的无量纲指数。

| 0-50    | 优    | 级别:一级  |
|---------|------|--------|
| 51-100  | 良    | 级别:二级  |
| 101-150 | 轻度污染 | 级别:三级  |
| 151-200 | 中度污染 | 级别: 四级 |
| 201-300 | 重度污染 | 级别:五级  |
| > 300   | 严重污染 | 级别:六级  |

图15-2 复制到WPS表格中的数据

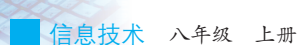

我们可以尝试使用筛选功能,快速地知道广东有多少个城市空气质量为"优"。

### 一、掌握简单的筛选方法

为了方便地查找数据, WPS表格提供了"筛选"功能。

💮 **学习任务** 🔏

(1)单击要进行筛选区域中的单元格,例如第二行中的A2或D2单元格,如图15-3所示。

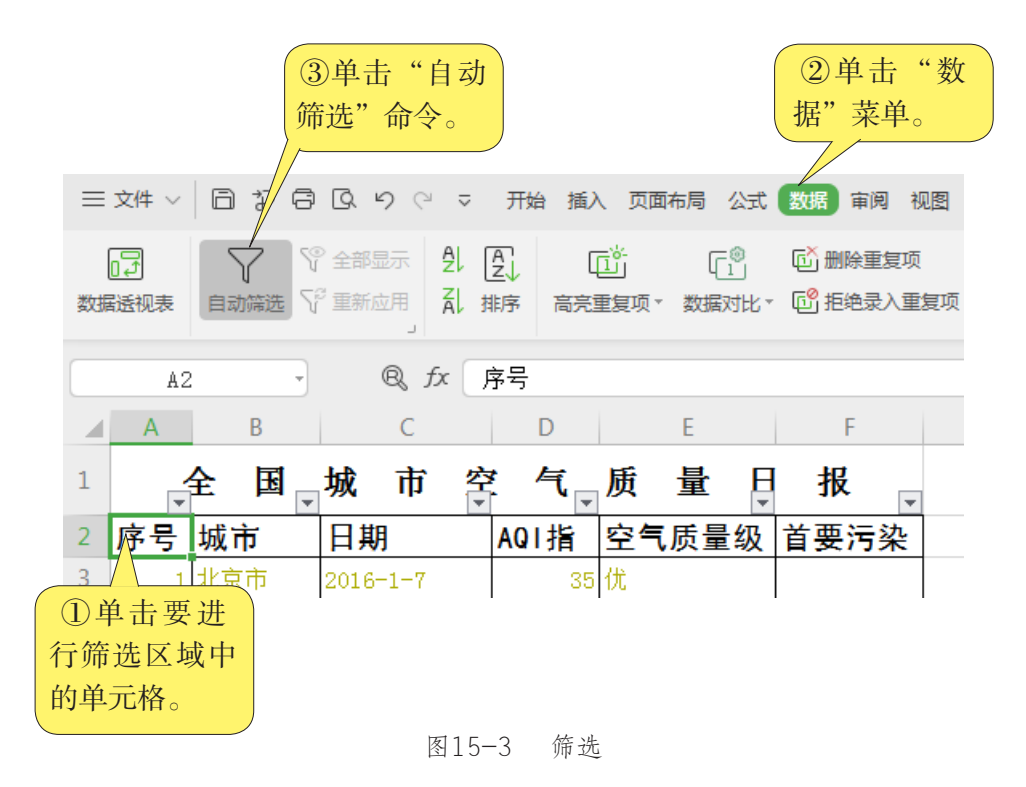

(3)单击B列 前筛选箭头▼,再单击 颜色筛选 的 ▲,如 图15-4所示,即可筛选出所需的城市。

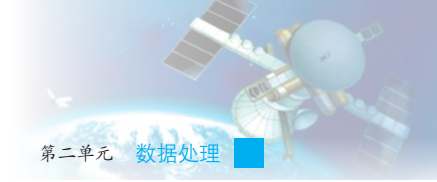

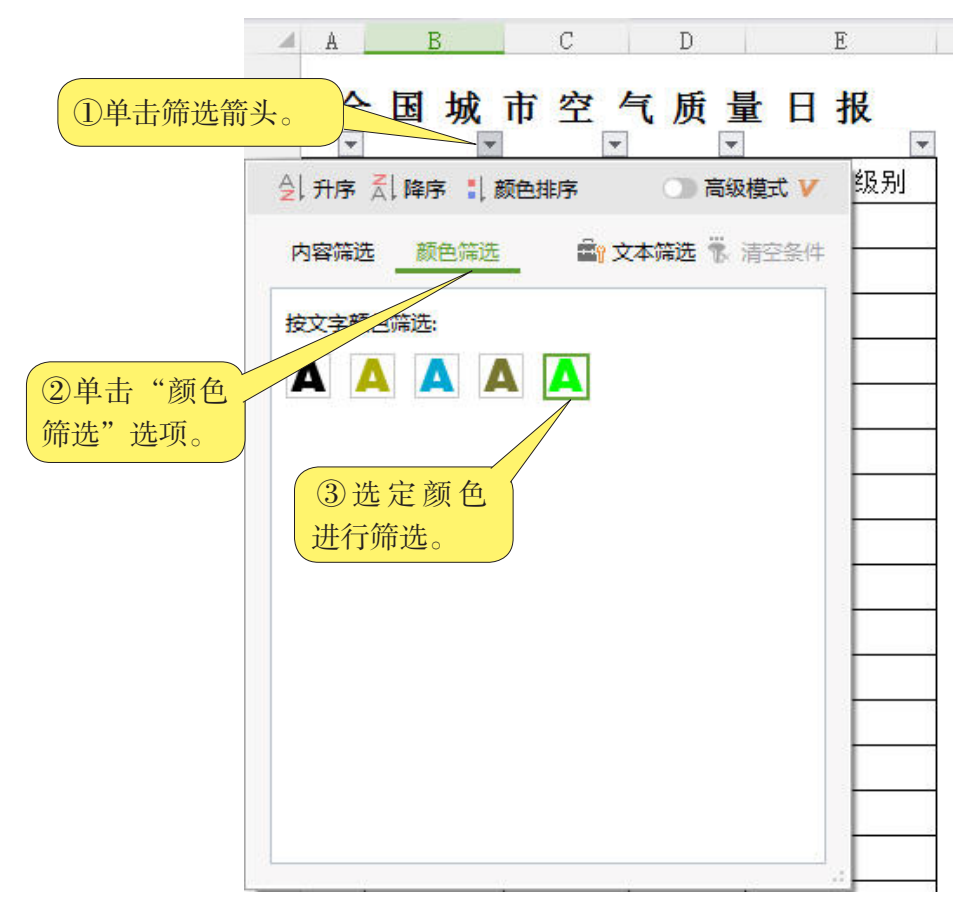

图15-4 按颜色筛选

采用筛选,查找和处理数据清单中数据子集会更快捷。筛选只是暂时 隐藏不必显示的行,仅显示满足条件的行,筛选条件由我们针对某列数据 指定,而且可以重复筛选。

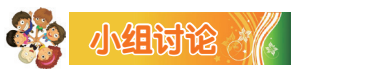

按颜色筛选后, B列出现<mark>城市</mark>, WPS表格窗口底部出现 ▶ M Sheet1 <u>Sheet2</u> <u>Sheet3</u>, 这传达了什么信息?

101

信息技术 八年级 上册

### 二、按指定条件"筛选"数据

要使用基于另一列中数值的附加条件,可以使用自定义自动筛选,以 显示某个列满足多个条件的行,如值在指定范围之内(值介于2000和3000 之间)的行。

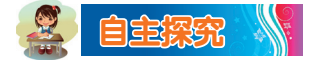

(1) 在筛选最优城市后,请单击D列AQI指数的筛选箭头,再单击 ▲ 数字筛选,选择筛选范围,单击 前+项(T)...,,在出现的对话框中把 "10"改为"5"后,单击"确定"按钮,如图15-5所示,所显示的信息 有什么特点?

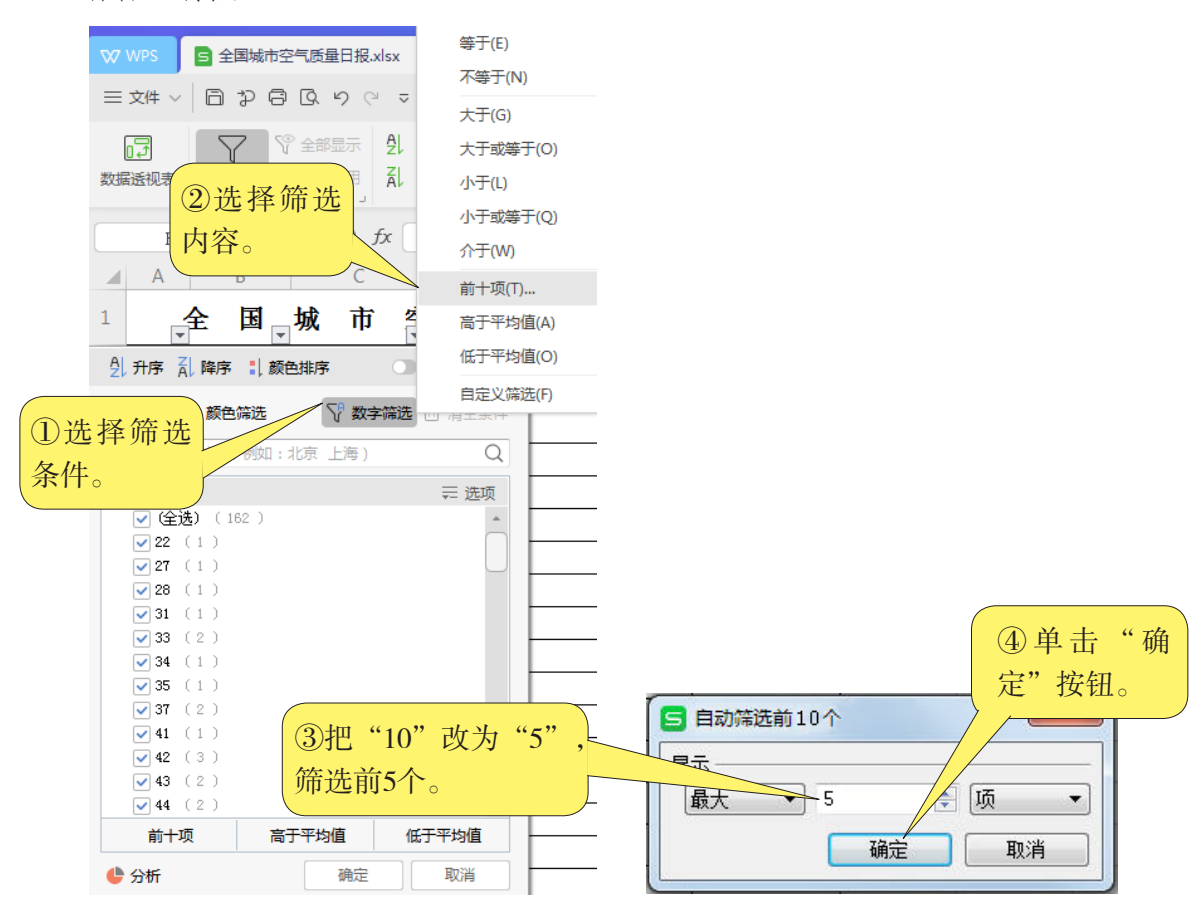

图15-5 有条件筛选

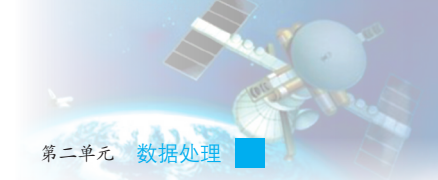

(2)筛选"AQI指数"大于或等于"100"的信息,可以选择"自定义自动筛选方式"命令,如图15-6所示。

| 显示行:<br>AQI指数               |       |
|-----------------------------|-------|
| 大于或等于 ▼ 100                 |       |
| ● 与(A) ◎ 或(0)               |       |
| · · · · ·                   |       |
| 可用 ? 代表单个字符<br>用 * 代表任意多个字符 |       |
|                             | 确定 取消 |

图15-6 AQI指数大于100

(3) 如果不再需要筛选,可以取消筛选。怎样操作呢?

#### 三、排序

我们不仅可以用WPS表格软件对数据进行筛选,还可以排序。我们可以将 列表或表格中的文本、数字或数据按升序(A~Z,0~9或最早至最晚的日期) 进行排序,也可以按降序(Z~A,9~0或最晚至最早的日期)进行排序。

# 💮 **\$**3ES 🔏

(1)选定要排序的表格内容。

(2)在"数据"菜单上,单击"排序"命令。

(3)选择所需的排序选项,如果要按从低到高的顺序排序,就选择 升序排序。

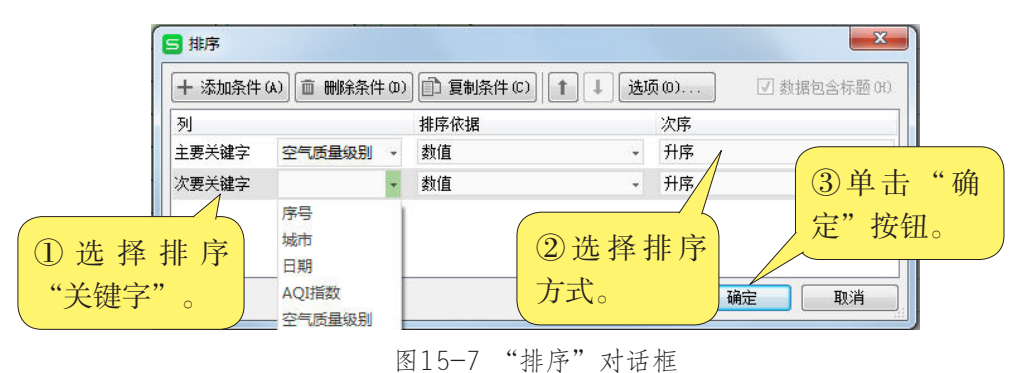

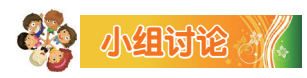

(1)请说出如图15-7所示的"排序"对话框中各选项的作用,谈谈

信息技术 八年级 上册

"升序"与"降序"、 S 数据包含标题创有标题行与无标题行的区别。

(2) 排序与筛选是一样的吗? 排序可以像数据筛选那样取消吗?

(3)一般来说,空气污染指数是一种反映和评价空气质量的方法,
污染指数越小,空气质量越好。通过排序或筛选,我们知道广州空气质量
,在全国排第
位。

### 四、分类汇总

我们可以通过数据清单中的分类汇总和总计值来自动汇总数据,从而 快速准确地知道当天有多少个城市空气质量是"良"级。

## 💮 ÿ766 🚺

(1)使用自动分类汇总前,数据清单中必须包含带有标题的列,并 且数据清单必须在要进行分类汇总的列上排序。例如,要分类汇总"空气 质量级别"各级的数量,就要先选定表格,在"数据"菜单中,单击"排 序"命令进行排序。

(2)在要分类汇总的数据清单中,单击任一单元格。在"数据"菜 单中,单击"分类汇总"命令

(3)在"分类字段"下拉列表框中,单击需要用来分类汇总的数据列,如图15-8所示。

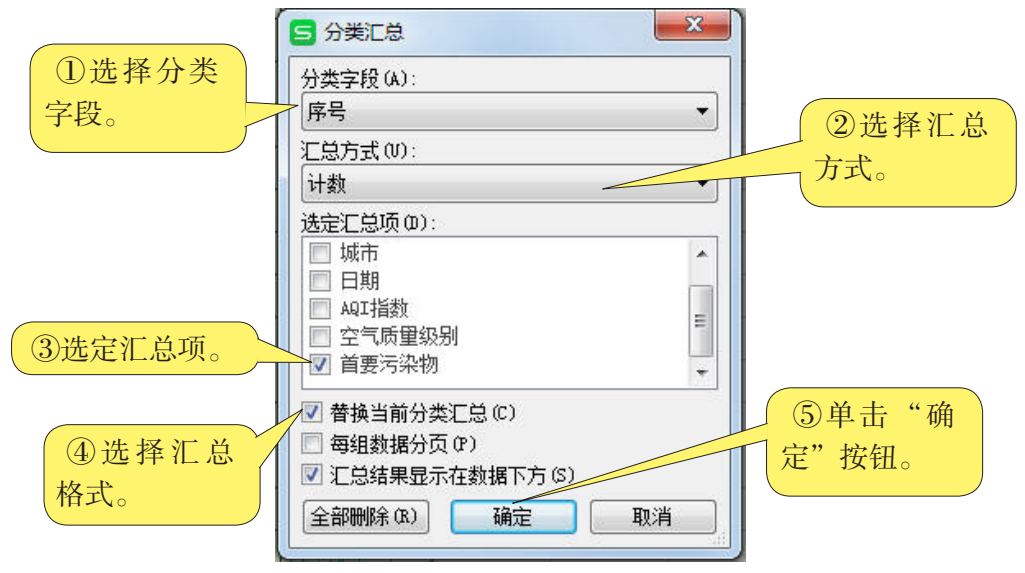

#### 图15-8 分类汇总

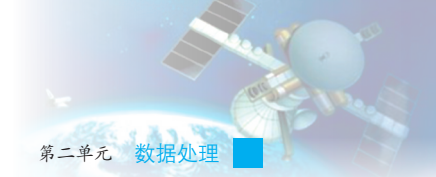

| 123 |     | A   | В    | С        | D     | Е       | F     |
|-----|-----|-----|------|----------|-------|---------|-------|
|     | 1   |     | 全国   | 城市       | 5 空   | 气 质 量   | 日报    |
|     | 2   | 序号  | 城市   | 日期       | AQI指数 | 空气质量级别  | 首要污染物 |
| •   | 172 |     |      |          |       | 良 计数    | 169   |
| +   | 253 |     |      |          |       | 轻度污染 计数 | 80    |
| ٢·  | 254 | 317 | 宝鸡市  | 2016-1-7 | 415   | 严重污染    | PM10  |
| •   | 255 | 354 | 吐鲁番地 | 2016-1-7 | 315   | 严重污染    | PM2.5 |
|     | 256 |     |      |          |       | 严重污染 计数 | 2     |
| +   | 339 |     |      |          |       | 优 计数    | 0     |
| +   | 356 |     |      |          |       | 中度污染 计数 | 16    |
| ٠   | 373 |     |      |          |       | 重度污染 计数 | 16    |
| •   | 374 | 106 | 诸暨市  | 2016-1-7 |       |         |       |
| •   | 375 | 342 | 黄南州  | 2016-1-7 |       |         |       |
| •   | 376 |     |      |          |       | 总计数     | 283   |

(4)数据分类汇总的结果如图15-9所示。

图15-9 分类汇总结果

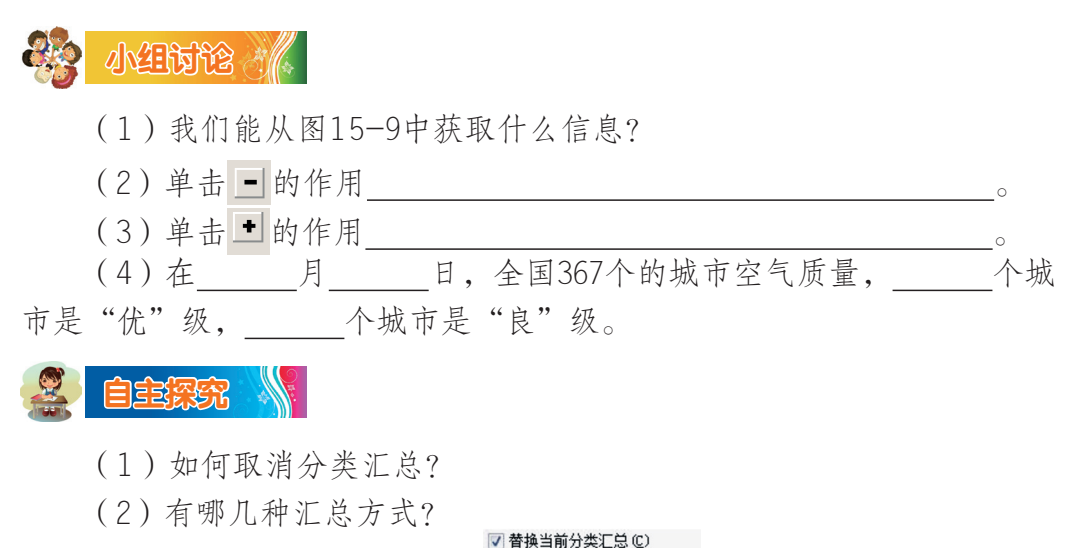

(3)如果在汇总格式中勾选 ♥ ● 類類描述 (2) ,结果会如何?为什么?

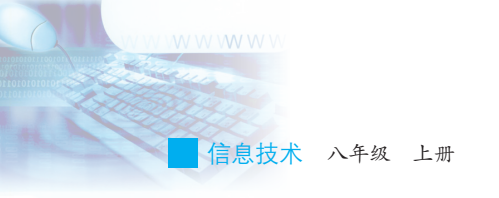

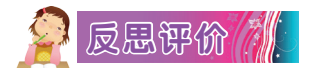

学而不思则罔,思而不学则殆。对自己在本课中的学习进行评价,对照表15-1,在相应的○里画√,在"其他收获"栏里留言。

| 序号    | 学习内容         | 能否掌握 |     |  |  |  |  |  |
|-------|--------------|------|-----|--|--|--|--|--|
| 1     | 简单筛选数据。      | 能〇   | 不能〇 |  |  |  |  |  |
| 2     | 按指定条件"筛选"数据。 | 能〇   | 不能〇 |  |  |  |  |  |
| 3     | 对表格中的数据进行排序。 | 能〇   | 不能〇 |  |  |  |  |  |
| 4     | 分类汇总。        | 能〇   | 不能〇 |  |  |  |  |  |
| 其他收获: |              |      |     |  |  |  |  |  |

表15-1 学习评价表